# VSU Financials Data Warehouse (FDWH)

# **User Guide**

Revised 6/22

The VSU Financials Data Warehouse (FDWH) is a collection of budget and financial activity reports developed with Oracle Business Intelligence tools (OBI). This reporting system is only available via the VSU network. Off-campus users will need VPN or remote desktop access.

#### Locating and Accessing the FDWH

You'll find the login page at <u>https://obi.valdosta.edu</u>

| ORA      | CLE.                |
|----------|---------------------|
| username |                     |
|          |                     |
|          |                     |
| Sigr     | n In                |
| Sigr     | n In<br>bility Mode |

Authorized users will enter their VSU AD credentials to access this site. Please omit the VSU domain from the username (@valdosta.edu).

## Financials Dashboards / Available Reports

**Budget Activity Summary** 

**Budget Activity Detail** 

**Revenue Activity Summary** 

**Revenue Activity Detail** 

**Budget Journal by Department** 

Grant Budget Activity Detail (Available for Grant/Project Managers)

Schedule G (FY Original Budget)

**Schedule G1** (FY Original Budget for Personal Services)

#### **FDWH Navigation**

The available dashboards (report collections) can be accessed from the "Dashboards" item in the upper-right corner of the application. Select "Financial Dashboards" to view the available FDWH report tabs:

|      |         | Search    | All | •                |              | Q A          | dvanced      | Help 🔻       | Sign Out | ••• |
|------|---------|-----------|-----|------------------|--------------|--------------|--------------|--------------|----------|-----|
| Home | Catalog | Favorites | •   | Dashboards 🔻     | New <b>v</b> | Open 🔻       | Signed       | I In As Exam | ple User | •   |
|      |         |           |     | 💻 Most Recent(Fi | nancial Dash | boards - Bud | get Activity | Summary)     | ¢        | 0   |
|      |         |           |     | 🕎 My Dashboard   |              |              |              |              |          |     |
|      |         |           |     | Financial Data   | Warehouse    |              |              |              |          |     |
|      |         |           |     | 📑 Financial Das  | shboards ┥   |              |              |              |          |     |

The available reports can be selected with the tabs at the top of the Financial Dashboards page:

| ORACLE <sup>®</sup> Business Intelligence |                         |                        |                          |                         |  |  |  |  |
|-------------------------------------------|-------------------------|------------------------|--------------------------|-------------------------|--|--|--|--|
| Financial Dashboa                         | rds                     |                        |                          |                         |  |  |  |  |
| Important Information                     | Budget Activity Summary | Budget Activity Detail | Revenue Activity Summary | Revenue Activity Detail |  |  |  |  |
| 4                                         |                         |                        |                          |                         |  |  |  |  |

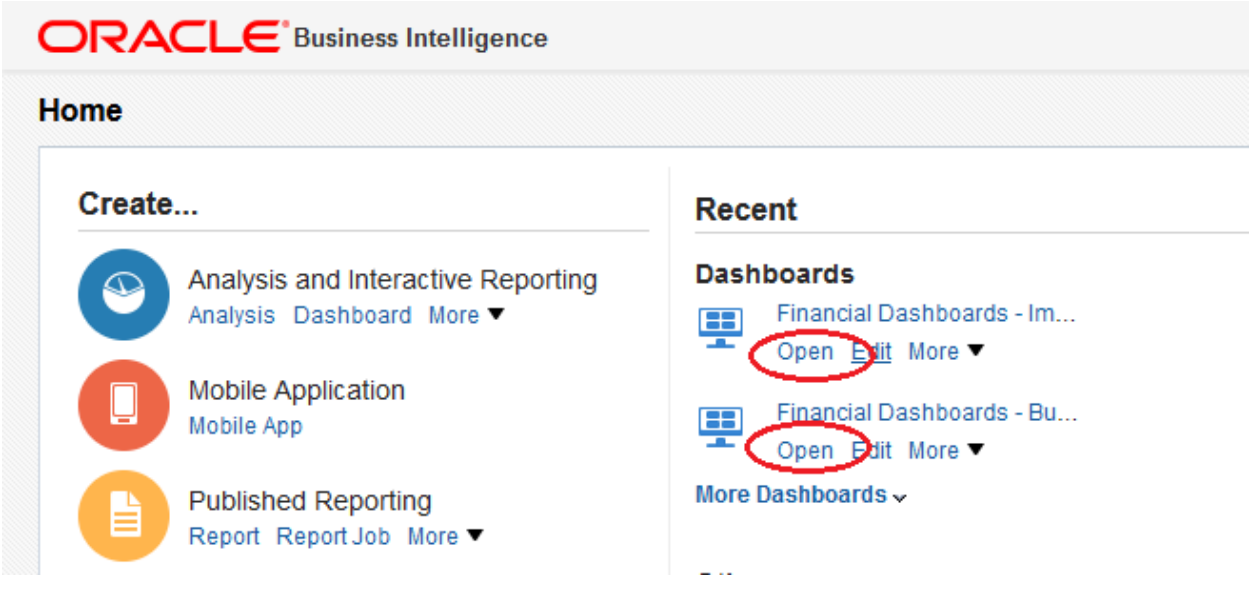

Alternatively, recently accessed reports can be opened on the "Home" page:

#### **Selecting Report Parameters**

**Option 1: Direct Entry** – manually enter a code in the appropriate textbox. You can use a semi-colon between codes if you wish to view results for more than one specific parameter:

| Department | 1481071;1481072 🔻 | Fund       | Select Value | • | Budget Ref   | 2022    | •            |        |              |                |
|------------|-------------------|------------|--------------|---|--------------|---------|--------------|--------|--------------|----------------|
| Account    | Select Value 🔻    | Journal ID | Select Value | • | Journal Date | Between | 07/01/2021 1 | 2:00:0 | - 06/30/2022 | 05:00:0        |
|            |                   |            |              |   |              |         |              |        | Apply        | Reset <b>v</b> |

**Option 2: Select from List** – select one or more codes from the dropdown menu. *Note:* Administrators who have access to many budget areas may not see every available code in the list and would need to click "More/Search" to see all available items:

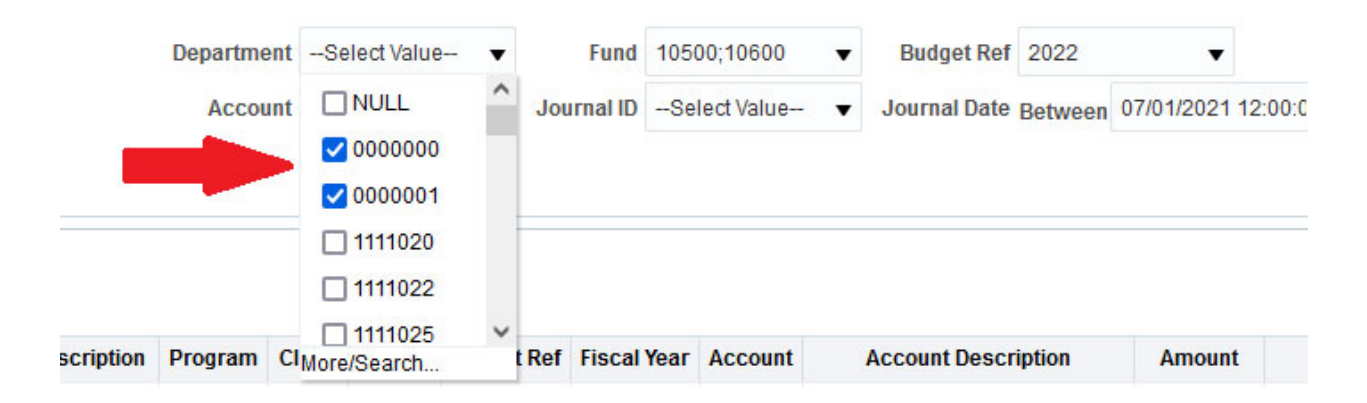

**Option 3: Search** – Select "More/Search" from a dropdown list to make selections from a complete list of available values. Add/remove selections with the arrows in the middle and click "OK" when done:

| Selec  | t Values             |              |          | @ ×       |
|--------|----------------------|--------------|----------|-----------|
| Availa | ble                  | Q            | Selected | 1         |
| Name   | Starts               | •            | 0000000  |           |
|        | Search               | 🗹 Match Case | 0000001  |           |
| NULL   | <u>.</u>             | ^            | >        |           |
| 11110  | 020                  |              | ·        |           |
| 11110  | 022                  |              | »        |           |
| 11110  | 025                  |              | 4        |           |
| 11110  | 030                  |              |          |           |
| 11110  | 031                  |              | **       |           |
| 11110  | 032                  |              |          |           |
| Cho    | ices Returned: 1 - 2 | 56 + More    |          | OK Cancel |

## **Resetting the Parameters and Clearing the Cache**

To quickly reset the report parameters, use the "Reset" feature indicated below and select the appropriate option.

| Journal ID | Select Value- | • | Journal Date  | Between | •<br>07/01/2021 | 12:00:0 前 | - 06/30/2022   | 05:00:0                             |
|------------|---------------|---|---------------|---------|-----------------|-----------|----------------|-------------------------------------|
|            |               |   |               | 0       |                 |           | Apply          | Reset  Reset to last applied values |
|            |               |   |               |         |                 |           |                | Reset to default values             |
| Ref Fiscal | Year Account  |   | Account Descr | intion  | Amoun           | f I       | ine Descriptio | Clear All                           |

Sometimes the selected values persist in memory. If you find the report is displaying previously selected information, you can manually clear the cache by selecting "Refresh" from the settings cog in the upper right corner:

| nboards 🔻 | New <b>v</b> | Open ▼ Signed In As Examp                               | le User 🔻 |
|-----------|--------------|---------------------------------------------------------|-----------|
|           |              | Edit Dashboard                                          |           |
|           | <            | Refresh                                                 |           |
|           |              | Create Prompted Link                                    |           |
|           |              | Apply Saved Customization<br>Save Current Customization | Þ         |
|           |              | Edit Saved Customizations<br>Clear My Customization     |           |

#### **Viewing and Exporting Results**

Once you have made the appropriate selections, click "Apply" to view the results:

| Fund 1       | 10500        | • | Budget Ref   | 2022    | •          |         |              |           |    |
|--------------|--------------|---|--------------|---------|------------|---------|--------------|-----------|----|
| Journal ID - | Select Value | • | Journal Date | Between | 07/01/2021 | 12:00:0 | - 06/30/2022 | 2 05:00:0 | 10 |
|              |              |   |              |         |            |         | Apply        | Reset     | •  |

By default, the report will only display the first 30 rows of information. Use the arrows at the bottom to navigate through or display the rest of the information:

| Retirement Systems     |             | 97519.00 |
|------------------------|-------------|----------|
| Grp Hith Ins - PPO ALT |             |          |
| Renest                 | Rows 1 - 30 |          |

Once you have queried the information you need, you can export the data to an appropriate format for sharing or manipulating outside of the OBI reporting system:

|                      | Roy<br>- Pri (t - Export |          |
|----------------------|--------------------------|----------|
| p Hith Ins - PPO ALT | Data                     |          |
| tirement Systems     | 🔚 Web Archive            | 97519.00 |
| tirement Plans - TRS | Powerpoint               |          |
| ployer Payroll Taxes | kis Excel                | 35919.00 |
| CA-Employer Medicare | PDF                      |          |
| CA-Employer          |                          |          |